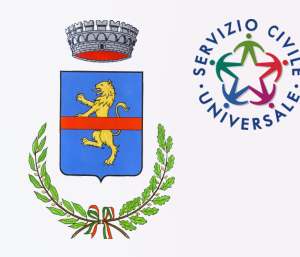

Registrazione CIE livelli 1 e 2

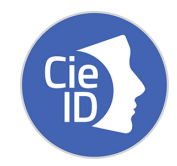

Inserisci nella barra di ricerca il seguente link

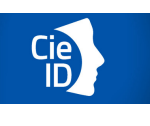

Clicca nel menù in alto su "ATTIVA" E POI "attiva credenziali CIE 1 e 2"

A questo punto vai nella sezione "inserisci manualmente i dati" e inserisci codice fiscale e numero della CIE.

Clicca su continua.

inserisci la 2° e 3° cifra della prima parte del PUK.

Clicca su continua ,verifica che il numero di cellulare sia corretto e clicca su continua.

Inserisci il codice OTP che arriva per SMS.

Verifica che l indirizzo e-mail fornito al Comune sia corretto e inserisci il codice OTP che arriva per e-mail.

A questo punto crea la password con le seguenti caratteristiche:

-10 caratteri alfanumerici

- una lettera maiuscola

- un numero

- un simbolo

- non può contenere più di 2 caratteri uguali consecutivi.

prosegui e scegli come autorizzare gli accessi:

via SMS o tramite app CIEID

Spunta la casella della presa visione dell'informativa e scorri fino alla fine del documento, poi clicca prosegui.

## se hai scelto "autorizza tramite app":

Scarica app CIEID. Seleziona "certifica dispositivo". Accedi con le credenziali precedentemente registrate (email e password) e clicca su procedi. Inserisci il codice OTP ricevuto per sms. A questo punto crea un CODICE per l autorizzazione nell'app con le seguenti caratteristiche: -Almeno 1 lettera e 1 numero -non più di 2 numeri ripetuti -non frequenze di tre numeri (crescente/decrescente). Scegli il nome per identificare il dispositivo (es. telefono di Sara) Se abiliti il riconoscimento facciale o con impronta digitale non avrai bisogno di inserire sempre il codice. Il tuo dispositivo è stato certificato e da questo momento potrai utilizzare l autorizzazione tramite app . la tua CIE livello 2 è attiva e potrai utilizzarla come metodo di riconoscimento nei principali siti delle pubbliche amministrazioni.